ورود به سایت شرکت آب و فاضلاب استان مرکزی به نشانی https://www.abfamarkazi.ir و انتخاب گزینه سامانه خدمات الکترونیکی مشترکین مطابق فلش در تصویر ذیل و یا آدرس مستقیم سامانه خدمات الکترونیکی جهت ارائه خدمات غیرحضوری به آدرس اینترنتی <u>https:// m.abfamarkazi.ir</u>

|                                          | ب میز خدمت الکترونیک                                                                                                    | ی با ما √ ارتباط با ما اطلاع رسانی شفاف | 🗟 صفحه اصلی درباره ما 🗸 تمامر    |                                                                                                    | میک تشرکت آب داناند اسان مرکزی<br>مستقد مستقد مست |
|------------------------------------------|----------------------------------------------------------------------------------------------------|-----------------------------------------|----------------------------------|----------------------------------------------------------------------------------------------------|---------------------------------------------------|
| Ċ.                                       |                                                                                                    |                                         |                                  | گران اس <mark>ت</mark><br>ان مصرف نکنیه                                                                                                    | آب<br>آنراارز                                     |
| ی این این این این این این این این این ای | العامر العامر العامر العامر العامر العامر العامر العامر العامر العامر العامر العام العام | بات الکترونیک<br>چی<br>برنی دین         | خده<br>(۶)<br>دائریشتون          | ک<br>ک<br>در ان مشترکی                                                                                                    | 9<br>19<br>19<br>10                               |
|                                          |                                                                                                    | اخبار                                   |                                  |                                                                                                    |                                                   |
| (Ker.aujarr                              |                                                                                                    |                                         | ارکنان صنعت آب و برق استان مرکزی | المنافعة المرادان كا<br>المرادة المنافعة المرادة المرادة المرادة المرادة المرادة المرادة المرادة المرادة المرادة المرادة المرادة المرادة<br>المرادة المرادة المرادة المرادة المرادة المرادة المرادة المرادة المرادة المرادة المرادة المرادة المرادة المرادة |                                                   |

سپس با درج شناسه قبض خود در قسمت مشخص شده، به کارتابل اشتراک خود وارد شوید

| $\leftrightarrow$ $\rightarrow$ C $\sim$ m.abfamarkazi.ir |             |                                |                   |                              |                        |        | Q           | ☆ 🛛                                   | 6        | :  |
|-----------------------------------------------------------|-------------|--------------------------------|-------------------|------------------------------|------------------------|--------|-------------|---------------------------------------|----------|----|
| درخواست های من استراک های من                              |             | ساير 🔻                         | قوانين و مقررات 🔻 | خدمات پس از واگذاری انشعاب 🔻 | خدمات واگذاری انشعاب 🔻 | جستجو  | خانه        | <b>و فاضلاب</b><br>انه خدمات غیرحضوری |          |    |
|                                                           |             |                                |                   |                              |                        | فاضلاب | سوری آب و ا | نه خدمات غیرحف                        | 🕤   ساما | Ð  |
|                                                           |             |                                |                   | حضوری آبفا                   | خدمات غير              | •      |             |                                       |          | L  |
|                                                           |             |                                |                   | :                            | محدوده خدماتى          | د      |             |                                       |          |    |
|                                                           | Listing and |                                |                   | ن مرکزی                      | کلیه شهرستانهای استا   | ŝ      |             |                                       |          | J. |
|                                                           |             |                                |                   |                              | جستجوى اشتراك          | •      |             |                                       |          |    |
|                                                           |             |                                |                   | شناسه قيض                    | بستجو براساس           | ٢      |             |                                       |          |    |
|                                                           |             | شناسه قیض را وارد کنید         |                   |                              |                        |        |             |                                       |          |    |
|                                                           | TIS         | _                              |                   | Λ                            |                        |        |             |                                       |          |    |
|                                                           |             |                                |                   | ſ                            |                        |        |             |                                       |          |    |
|                                                           |             | اشتراکهای من                   |                   |                              |                        |        |             |                                       |          |    |
|                                                           | جستجو:      |                                |                   | ۱ 🔻 رديف                     | نمايش •                |        |             |                                       |          |    |
|                                                           | الرس عمليات | شمارہ اشتراک 🖕 نام مشترک       | غن ۋ              | تعار 🕴 شناسه قبر             | نام مى                 |        |             |                                       |          |    |
|                                                           |             | اطلاعاتی برای نمایش موجود نیست |                   |                              |                        |        |             |                                       |          | Ŧ  |

در این بخش با ورود به بخش خانه" قادر" به درج تمامی درخواستهای خدمات ۲۲ گانه شرکت آب و فاضلاب استان مرکزی خواهید بود

| $\leftarrow \  \   \rightarrow \  \   G$ | m.abfamarkazi.ir/SiteSubscriber/ShowSubscriber?SubscriberGuld=18d50bfc-9ecb-4482-b9af-dc5d61964f5f&formShowType= | 다 🕸 역 🖈 🔲 🎯 :                                                                                                    |
|------------------------------------------|----------------------------------------------------------------------------------------------------|----------------------------------------------------------------------------------------------------|
| واست های من استراک های من                | شىنات يىن از والذين النشاب = فرامان ومارك = = سابر =                                                             | م آب و فاضالب<br>مان خانه منه جستوو + خدمات واقتلی اشتمان + .<br>مان خانه منه منه مستوو + خدمات واقتلی اشتمان + . |
|                                          | ~                                                                                                    | 🕥   مشاهده اطلاعات الشريف   مجاعب الشيراف                                                                         |
|                                          | اطلاعات اشتراک شماره                                                                                             | U                                                                                                    |
|                                          | فقد بعمرا در مال ماندر بن الشراك بدمن تدارد.                                                                     |                                                                                                    |
|                                          |                                                                                                    |                                                                                                    |
|                                          | الالتعاد الربي الحلي 🖉 الالتحاد العراق الله المحاد التي الالم العام المحاد التي الالم الي مقدم                   |                                                                                                    |
|                                          | مدون قبلی <b>قبلی آپ</b> کد دوره: ۱۹۹۹ کریخ قرالت قبلی ۱۹۹۹                                                      |                                                                                                    |
|                                          | تاريخ قرائت شماني ۱۹۰۷۲۱۸۱۵ مدد کنتور قبانی ۲۹۵۷۲ مدد کنتور قبانی ۲۹۵۷۲ مدد کنتور قمانی ۲۹۷۹                     |                                                                                                    |
|                                          | موران عمرة، بدلیتر: ۳۹۰۹۰۰۰۰۰۰۰۰۰۰۰۰۰۰۰۰۰۰۰۰۰۰۰۰۰۰۰۰۰۰۰۰۰۰                                                       |                                                                                                    |
|                                          | مینغ معلمیه این قبض: ۲ <b>۹۰۲/۱۳۹ ریل</b> میلت ورداخت (۲۹۰۲/۱۳۹۶ میلغ قبلی پرداخت آمییلاد ۲۹۰۳/۱۹۹۹ <b>ریل</b>   |                                                                                                    |
|                                          | روز اطالاتك مورتساب                                                                                              |                                                                                                    |
|                                          | ميزن + مقدرة                                                                                                    |                                                                                                    |
|                                          | بستكارى أذخله                                                                                                    |                                                                                                    |
|                                          | يهاي شدمان آپ                                                                                                    |                                                                                                    |
|                                          | يېځې ځندمات دقع فاشلاب .<br>بېځې ځندمات دقع فاشلاب                                                               |                                                                                                    |
|                                          | 1949 Marchine Carlos                                                                                             | -                                                                                                    |

سپس در قسمت پایین صفحه بر روی تصویر گزینه خدمت "اعلام کارکرد کنتور آب" کلیک نمائید

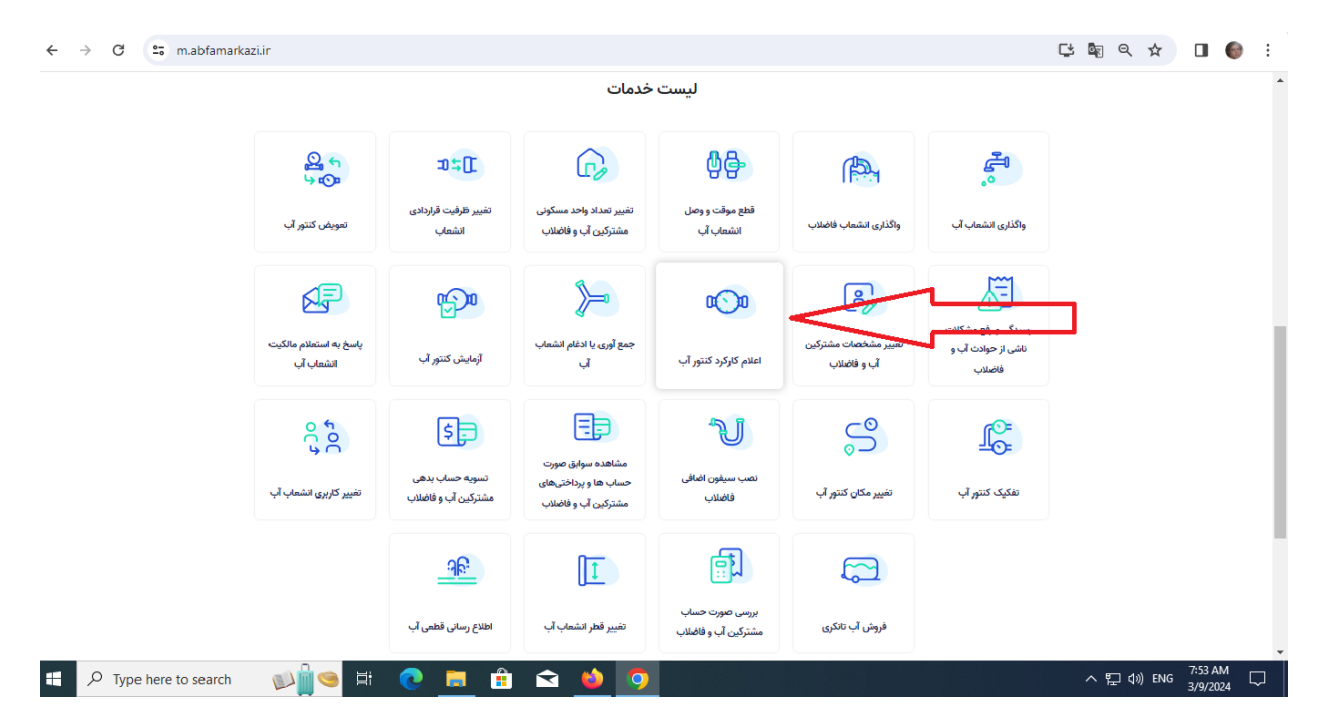

| < → C (=    | m.abfamarkazi.ir                    |                                |                                               |                                        |                                    |                                                      | 다 🗟 역 🛧 🔲 🌒 :          |
|-------------|-------------------------------------|--------------------------------|-----------------------------------------------|----------------------------------------|------------------------------------|------------------------------------------------------|------------------------|
|             |                                     |                                |                                               |                                        |                                    |                                                      |                        |
|             | <u>0</u> 4                          | ⊐) <b>≑</b> ([                 | G                                             | ₿₽                                     | (files)                            | <u>الم</u>                                           |                        |
|             | تمويض کنتور آب                      | تغيير ظرفيت قراردادی<br>انشعاب | تغییر تعداد واحد مسکونی<br>مشتکیب آبیم فاضلاب | قطع موقت و وصل<br>انشمار بال           | واگذارى انشعاب فاضلاب              | واگذاری انشعاب آب                                    |                        |
|             |                                     |                                | <ul> <li>•</li> </ul>                         | نتجوی اشتراک<br>ناسه قبض               | جس<br>م                            | E                                                    |                        |
|             | پاسح به استعلام مالکیت<br>انشماب آب | آزمایش کنتور آپ                | •                                             | دد امنیتی                              | تغییر مشخصات مشترکی<br>آب و فاضلاب | رسیدگی و رفع مشکلات<br>ناشی از حوادث آب و<br>فاضاد ، |                        |
|             |                                     |                                | S 57927                                       |                                        |                                    | e Cir                                                |                        |
|             |                                     | تسویه حساب بدهی                | انصراف<br>حساب ها و پرداختی های               | نصب سيفون اضافى                        |                                    |                                                      |                        |
|             |                                     | مشترکین اب و فاضلاب            | مشترکین آب و فاضلاب                           | فاضلاب                                 |                                    |                                                      |                        |
|             |                                     | <u>ାର</u>                      | 1                                             | (In                                    |                                    |                                                      |                        |
|             |                                     | اطلاع رسانی قطعی آب            | تغيير قطر انشعاب آب                           | بررسی صورت حساب<br>مشترکین آب و فاضلاب | فروش آب تانکری                     |                                                      |                        |
| モ ア Type he | re to search  🛋 🗮                   | 💽 📒 🟦                          | 🖻 🗳 🧿                                         | 4                                      |                                    |                                                      | ∧ 🕀 ⊄») ENG 11:25 AM 🖓 |

در قسمت ایجاد شده با درج ۱) شناسه قبض و ۲) عدد امنیتی ۳) اشتراک خود را جستجو نمائید.

و درنهایت با ثبت ۱) عدد مشکی رنگ کنتور ۲) عدد امنیتی ۳) مصرف دوره خود را محسابه نمائید

| ← → C  ••• m.abfamarkazi.ir/SiteSubscriber/ShowSubscriber?Subscriber                                                                                                    | criberGuld=18d50bfc-9ecb-4482-b9af-dc5d61964f5f&formShowType=500                                                                                                    | 다 🗟 🤉 🛠 🔲 🎯 🗄                                                                                                    |
|----------------------------------------------------------------------------------------------------|----------------------------------------------------------------------------------------------------|----------------------------------------------------------------------------------------------------|
| ولولست هاي من الشرك هاي من                                                                                                    | مان ولکتری انشعاب ۹ – خدمات پس از ولکتری انشعاب ۹ – قوانین و مقررات ۹ – سایر ۹                                                                                                    | آب و فاضلاب<br>سادته ددان مرمفوری                                                                                                    |
| *                                                                                                    | عات اشتراک شماره ۲۷<br>بیمی آب بیاه و خدمات پس از فروش: • ریال<br>بیمی از حال حاضر این اشتر<br>آشرین تاریخ قرافت: هاس<br>آشرین عند قرافت: عامی<br>آشرین عند قرافت: عامی<br>عدد مشکی رنگ کنتور | د الفلاعات المراجع المالية ( الفلاعات المراجع المراجع المراجع المراجع المراجع المراجع المراجع المراجع المراجع ا<br>المراجع المراجع المراجع المراجع المراجع المراجع المراجع المراجع المراجع المراجع المراجع المراجع المراجع المراجع ا<br>المراجع المراجع المراجع المراجع المراجع المراجع المراجع المراجع المراجع المراجع المراجع المراجع المراجع المراجع |
| ا<br>ع<br>للان لیکار معادل المراح المراح | عد استی اس<br>عد استی اس<br>این ارزاد علی این ۱۹۸۵<br>میلغ محاسبه این قیمی: ۲۶۲,۲۶۲ روان<br>میلغ محاسبه این قیمی: ۲۶۲,۲۶۲ روان<br>روز اطلاعات مرزمصاب                                         |                                                                                                    |
| Type here to search                                                                                                    | Ĥ <b>≦ 0 0 1</b>                                                                                                    | へ 🚓 (4)) ENG 11:25 AM                                                                                                    |